# DOCKYABD VISIT APPLY SYSTEM USEB MANUAL

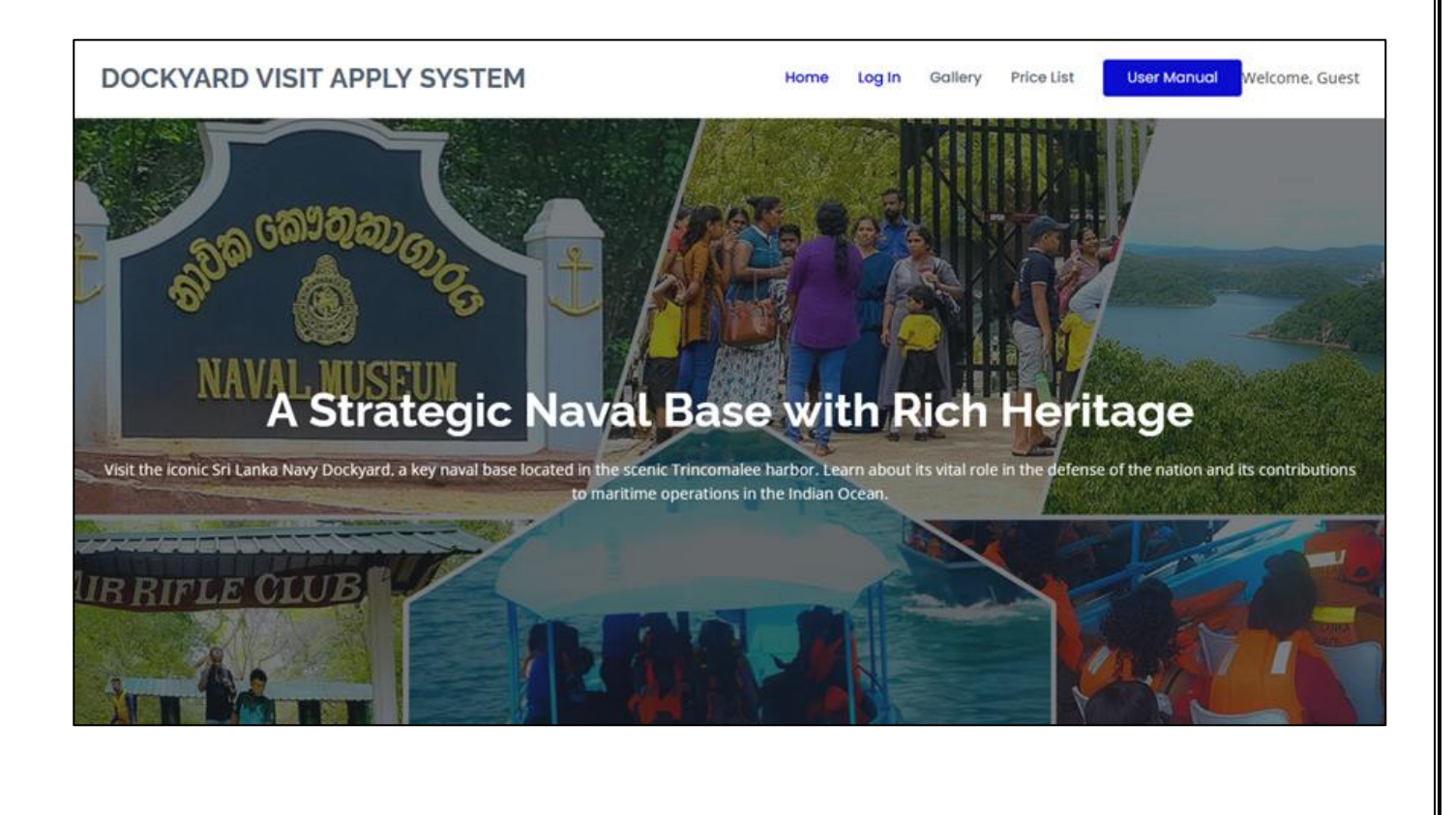

#### 01. User Registration:

• To register, click "Log In" on the main screen. - Fill in the required details and click Register to complete the process.

| VISIT DOCKYARI | 0                                                                                                    | Home Registe   | F  |
|----------------|----------------------------------------------------------------------------------------------------|----------------|----|
| Register       |                                                                                                    | Home / Registe | er |
|                | Register User         Username:         Udara         Email:         udaramanoj11@gmail.com         NIC:         913401816v         Password:         •••••••         Register |                |    |
|                |                                                                                                    |                |    |
|                | © Copyright <b>Sri Lanka Navy</b> . All Rights Reserved<br>Maintained by <b>Command Information Technology Department (East)</b><br>Designed by <b>Code -9</b>                 |                |    |

• You will receive an email to verify your email address. Click on the link in the email to complete verification.

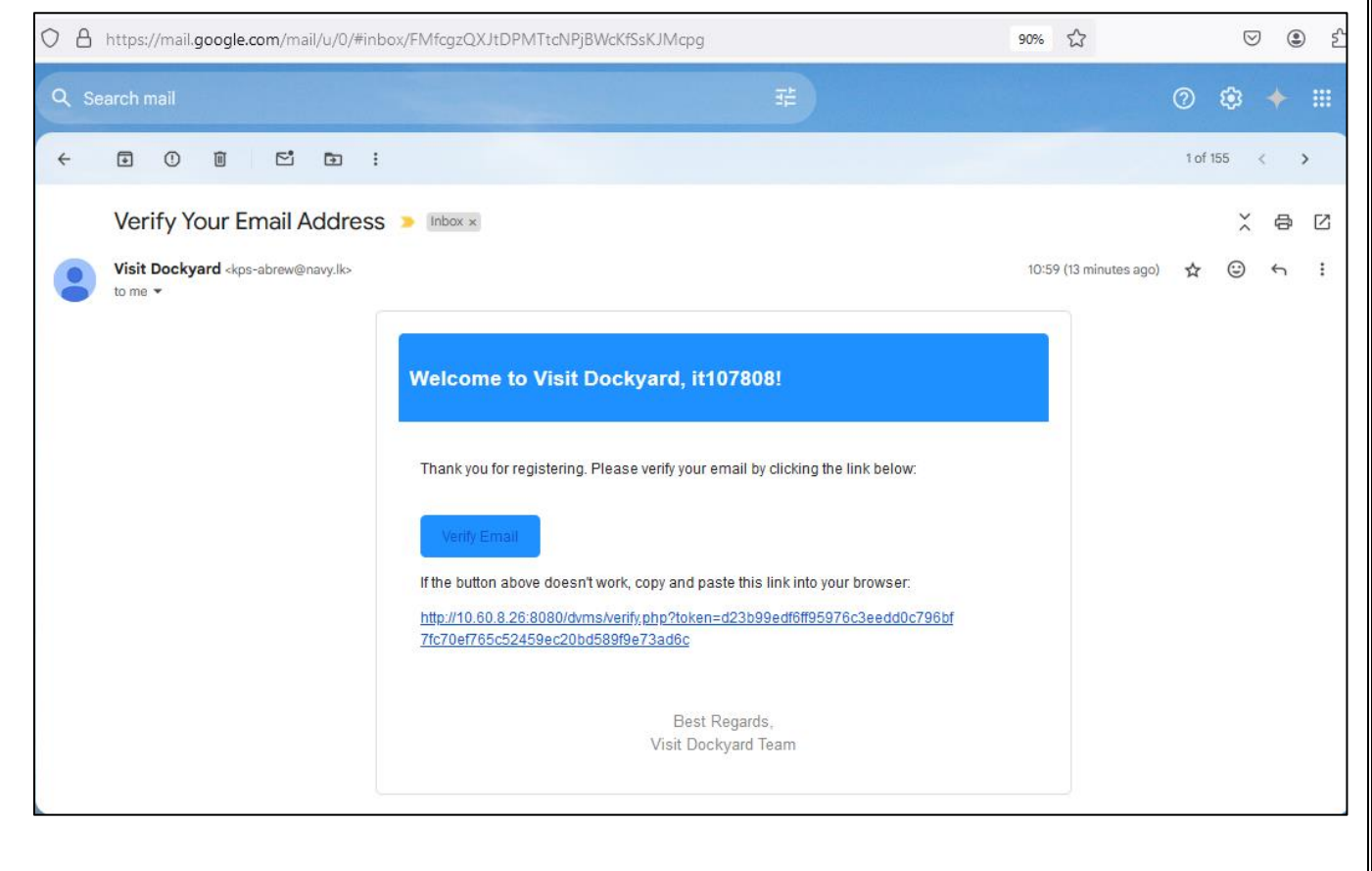

## 02. **Login**

• Once registered and verified your email, log in by clicking "Log In" on the main menu. Enter your email or user name and password and click "Log In" button.

| VISIT DOCKYARD |                                                                                                    | Home | Register | Price List | User Manual  |
|----------------|----------------------------------------------------------------------------------------------------|------|----------|------------|--------------|
| Login          |                                                                                                    |      |          |            | Home / Login |
|                | Log In Username or Email Udara Password  Log In Don't have an account? Sign Up Forgot your password? Click here to reset                                       |      |          |            |              |
|                | © Copyright <b>Sri Lanka Navy</b> . All Rights Reserved<br>Maintained by <b>Command Information Technology Department (East)</b><br>Designed by <b>Code -9</b> |      |          |            |              |

# 03. Submitting a Booking Request

• After logging in, select Add Request. Complete the necessary details and click Send complete the participant details in the required format and upload it as a PDF.

| Add Request                                        | *Sri Lanka Navy has the authority to reject bookings at any | y time.                                                                                 | Home / Add Reque                                                            |
|----------------------------------------------------|-------------------------------------------------------------|-----------------------------------------------------------------------------------------|-----------------------------------------------------------------------------|
|                                                    |                                                             | *Terms and Conditions                                                                   |                                                                             |
| Request Type                                       |                                                             | Terms &                                                                                 | Conditions                                                                  |
| Both                                               |                                                             | <ol> <li>Adhere severity protocol, at</li> </ol>                                        | the empirica                                                                |
| Arrival Date                                       |                                                             | it. Keep personal identification                                                        | darumener throughout,                                                       |
| 11/04/2024                                         | Ö                                                           | <ol> <li>to not irring illest arays, fi<br/>iv. Befrain using and disputing.</li> </ol> | rearms, snarp zoois ana harmfus devices.<br>plastic and polythene products. |
| Arrival Time *Please note that the expected arriva | al time may be adjusted based on demand.                    | <ul> <li>No photographyl oldcograph<br/>vi. Proper attive is required.</li> </ul>       | y of naval activities.                                                      |
| 10:00 AM                                           |                                                             | wit. Pen are not allowed.                                                               | notion and and it land                                                      |
| Departure Time *Please note that the expected of   | departure time may be adjusted based on demand.             | ic. Stopping during the ride is a                                                       | an permitted.                                                               |
| 02:00 PM                                           |                                                             | <ul> <li>n. Follow all road sings.</li> <li>ni. Awad distorthing nasal perm</li> </ul>  |                                                                             |
| Vehicle Number                                     |                                                             |                                                                                         | 101                                                                         |
| SP CAG 4065                                        |                                                             | *Price list for Museum                                                                  |                                                                             |
| Contact Person's Name                              |                                                             | FOR LOCAL TOP RENTS<br>Adults - Rulemann<br>Mit points to 18 years - Rulemann           |                                                                             |
| WMUM Priyadarshana                                 |                                                             | HOR FOREX TOLEDS<br>Admin - 59<br>Brown to 10 years - 10                                |                                                                             |
| Contact Person's Phone Number                      |                                                             | <sup>1</sup> . Corgo, schools & Sandar schools andreas, arithmy press                   | and and police presented will not be charged when they come to efficie to   |
| 0713349200                                         |                                                             | sitte exhibited sear<br>0x580 - dx 100,00<br>vigoig theil tell ano - dx 100,00          |                                                                             |
| Contact Person's Address                           |                                                             | Buglis autholder ager<br>0x500 - 5 m.mbn<br>ogsteg tild tild gend - 3 m.mbn             |                                                                             |
| 171/2                                              |                                                             | * prin manut, mad as pail and fight, \$10 kits                                          | a might addeded the angled and delty god as one encode                      |
| Hiripitiya                                         |                                                             | Contract Contractor                                                                     |                                                                             |
| Nikadalupotha                                      | li.                                                         | *Price list for Boat Ride                                                               |                                                                             |
| Number of Persons                                  |                                                             | FOR FOREIGN & LOC AL FOCHISTS<br>Un yours - Bu200.00                                    |                                                                             |
| 16                                                 | 0                                                           | Bill years - Ro. 2006.00<br>Bolium to Bill years - Fina                                 |                                                                             |
| *Please attach PDFs only.                          |                                                             | spile an ingite substation argan                                                        |                                                                             |
| Attach Participants List as per Forma              | t indicated in User Manual                                  | egos 00 80 90 90 90 90 90 90 90 90 90 90 90 90 90                                       | Contraction of the second                                                   |

#### \*Format for Participants List.

| SR | NAME               | AGE | NIC        | Gender | Mobile No   |
|----|--------------------|-----|------------|--------|-------------|
| No |                    |     |            |        |             |
| 01 | WMUM Priyadarshana | 32  | 913401816V | Male   | 071 3349200 |
| 02 | PHND Darmasiri     | 29  | 951224422V | Female | 071 3349200 |
|    |                    |     |            |        |             |

#### • You'll receive notifications about submitting booking details via email.

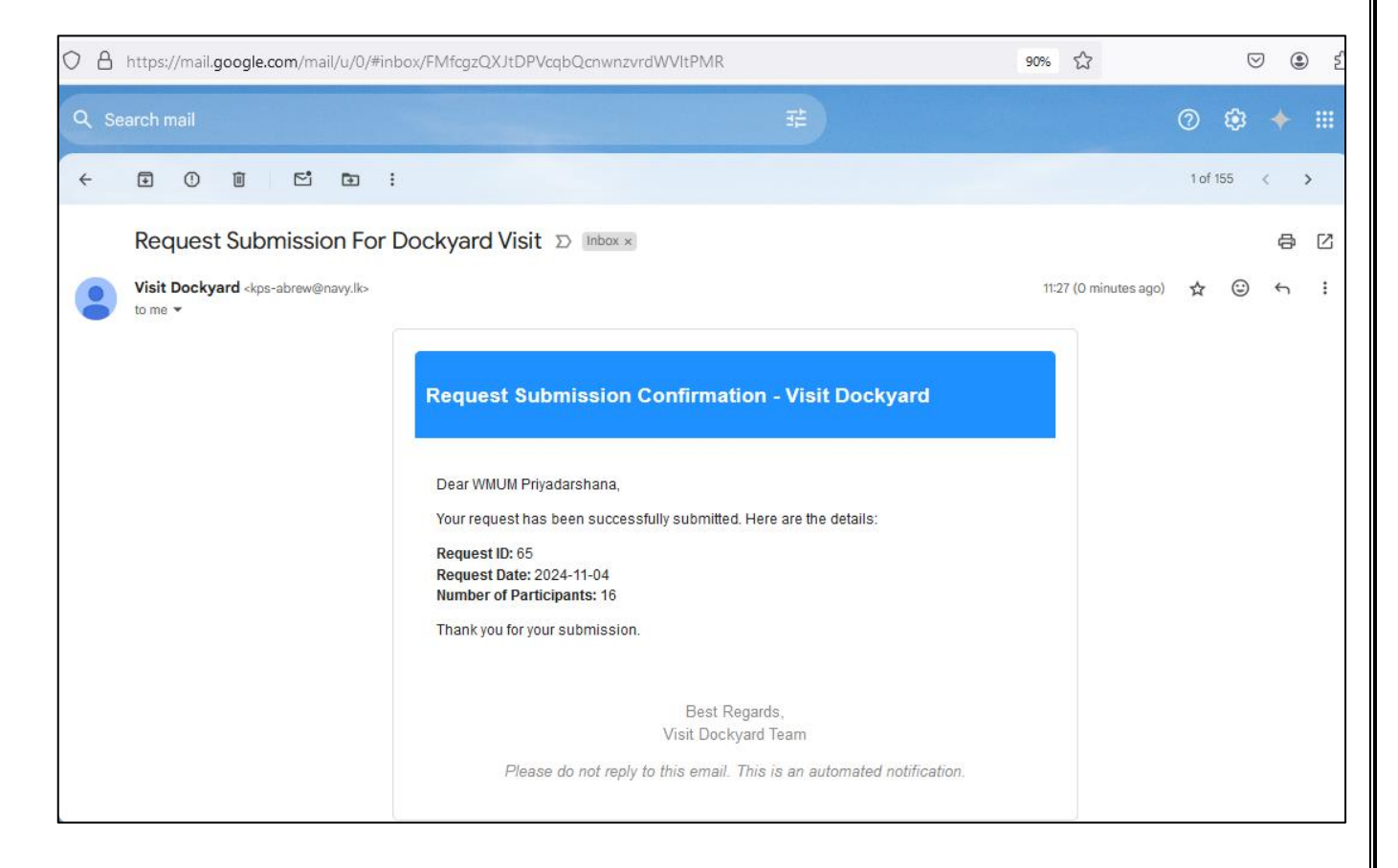

### 04. **Application Status**

• You can view your pending request status by selecting "Home" on the dashboard. An email notification will be sent once your request is approved.

| ١ | ISIT DC       | CKYA                                                                                              | RD         |                          | Home Add Req                                                       | uest Appro                                             | ved Bookings                | Gallery                                       | Price List                                            | User Manual        | Log Out |
|---|---------------|---------------------------------------------------------------------------------------------------|------------|--------------------------|--------------------------------------------------------------------|--------------------------------------------------------|-----------------------------|-----------------------------------------------|-------------------------------------------------------|--------------------|---------|
| ι | Jser Da       | Ser Dashboard *Sri Lanka Navy have the authority to reject bookings at any time. Home / Dashboard |            |                          |                                                                    |                                                        |                             |                                               | / Dashboard                                           |                    |         |
|   |               |                                                                                                   |            | Welcor                   | me, Udara! Your F                                                  | Pending B                                              | ooking Det                  | tails                                         |                                                       |                    |         |
|   | Booking<br>ID | Visit<br>Type                                                                                     | Date       | Expected Arrival<br>Time | Expected Departure<br>Time                                         | Vehicle No                                             | No of                       | Contact [                                     | Details                                               |                    | View    |
|   | 65            | Both                                                                                              | 2024-11-04 | 10:00:00                 | 14:00:00                                                           | SP CAG<br>4065                                         | 16                          | Name: W<br>Phone: 07<br>Address:<br>\r\nNikad | MUM Priyada<br>713349200<br>171/2,\r\nHir<br>alupotha | rshana<br>ipitiya, | View    |
|   |               |                                                                                                   |            |                          |                                                                    |                                                        |                             |                                               |                                                       |                    |         |
|   |               |                                                                                                   |            |                          | © Copyright Sri Lanka M<br>ntained by Command Informat<br>Designed | lavy. All Rights Re<br>tion Technology D<br>by Code -9 | eserved<br>epartment (East) |                                               |                                                       |                    |         |

• You can view the status of your approved request by selecting 'Approved Booking' on the dashboard. An email notification will be sent once your request is approved, provided you have agreed to the terms and conditions mentioned.

| ISIT DO       | OCK           | YARD        |                          | I                        | Home                     | Add Request                | Approved E             | Bookings      | Gallery          | Price List | User Manual | Log          |
|---------------|---------------|-------------|--------------------------|--------------------------|--------------------------|----------------------------|------------------------|---------------|------------------|------------|-------------|--------------|
| Jser A        | ppro          | oved Bo     | okings                   |                          |                          |                            |                        |               |                  |            | Home / App  | proved Booki |
| Email: udar   | amanoj1       | 1@gmail.com | V                        | /elcome, U               | dara! \                  | Your Appro                 | oved Boo               | king De       | tails            |            |             |              |
|               |               |             |                          |                          | Export                   | tod Anr                    | vroved                 |               |                  |            |             |              |
| Booking<br>ID | Visit<br>Type | Date        | Expected<br>Arrival Time | Approved<br>Arrival Time | Expect<br>Depart<br>Time | ted App<br>ture Dep<br>Tim | oroved<br>oarture<br>e | Vehicle<br>No | No of<br>Persons | Contact I  | Details     | View         |

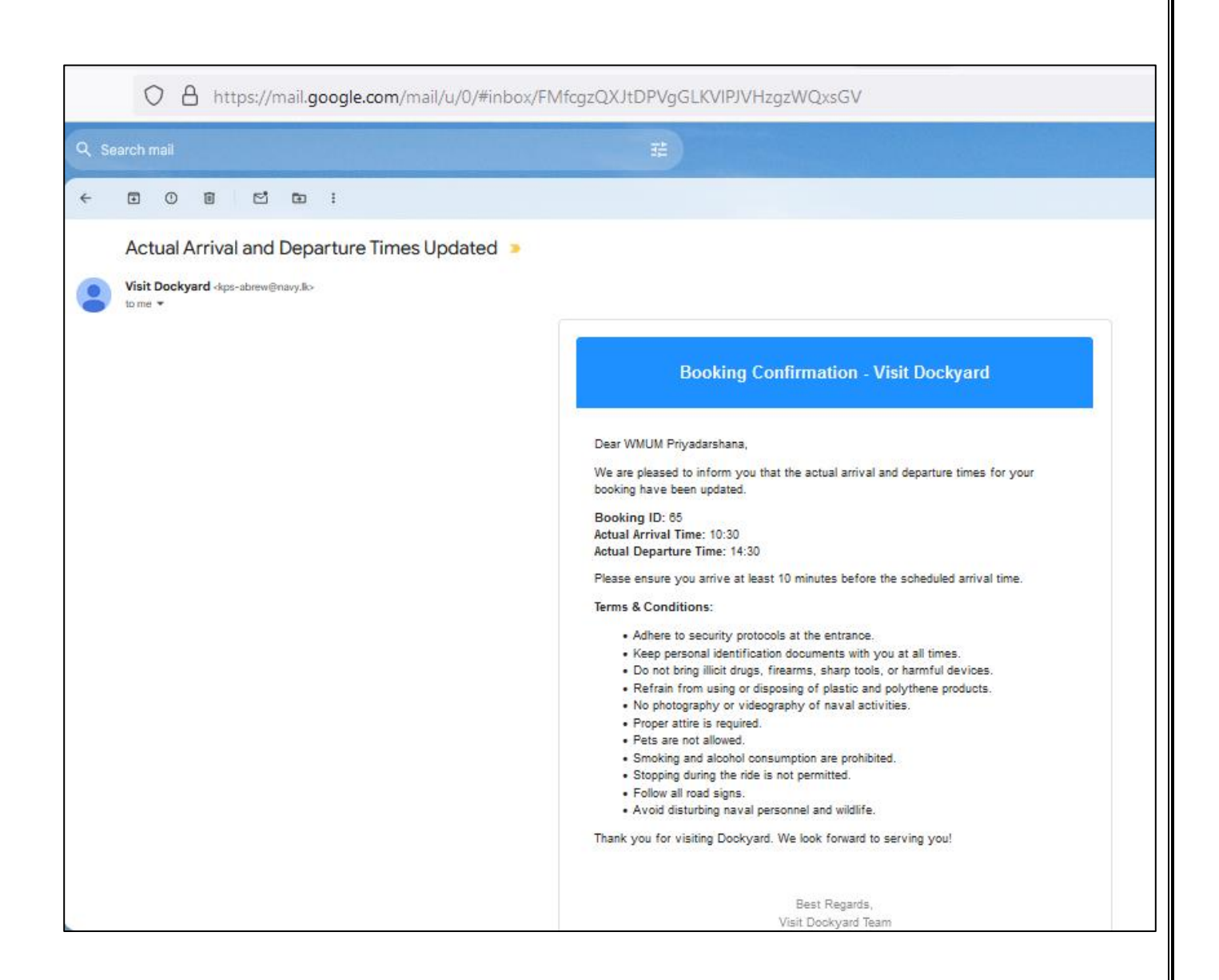

#### 05. Entry Process for Approved Visits

• Please present your booking ID and NIC to the SL Navy personnel at Rathna Point, the entrance of the naval base, for verification. Upon entry, your status will be updated in the system.

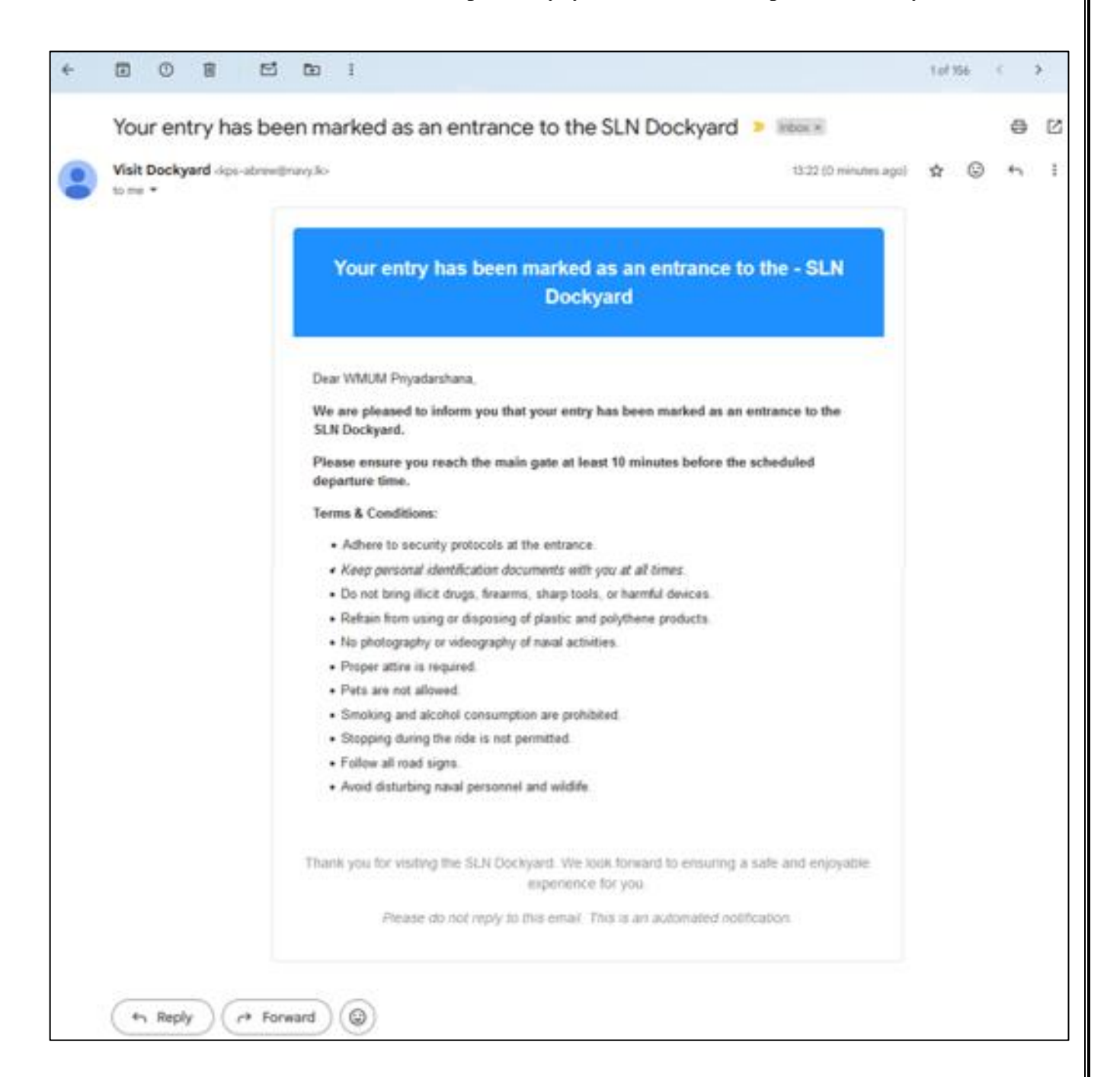

# නාවික තඨාකාංගණය නැරඹීම සඳහා අයදුම්කිරීමේ පද්ධතිය පරිශීලන අත්පොත

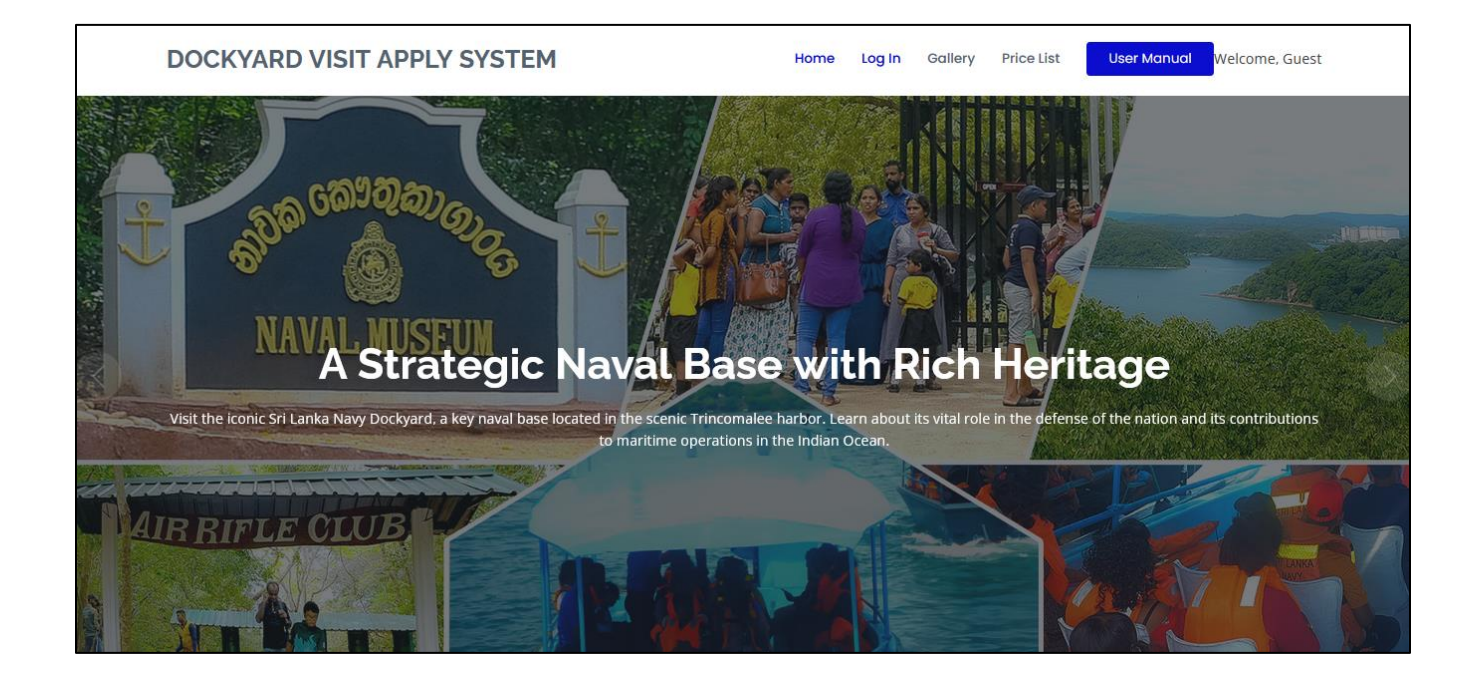

01. නාවික තඨාකාංගණය නැරඹීම සඳහා අයදුම්කිරීමේ පද්ධතියෙහි ලියාපදිංචි වීම. ඉහත පින්තූරයෙහි දැක්වෙන Menu links වෙත ගොස් එහි ඇති Log In මත Click කල විට පහත පින්තූරයෙහි ඇති පරිදි වෙබ් පිටුව දිස්වේ.

| VISIT DOCKYARD |                                                                                                    | Home | Register | Price List | User Manual  |
|----------------|----------------------------------------------------------------------------------------------------|------|----------|------------|--------------|
| Login          |                                                                                                    |      |          |            | Home / Login |
|                | Log In Username or Email Your username or email Password Enter your password Log In Don't have an account? Sign Up Forgot your password? Click here to reset   |      |          |            |              |
|                | © Copyright <b>Sri Lanka Navy</b> . All Rights Reserved<br>Maintained by <b>Command Information Technology Department (East)</b><br>Designed by <b>Code -9</b> |      |          |            |              |

02. ලියාපදිංචි වීම සඳහා ඉහත රූපයේ ඇති Register මත Click කරන්න. එවිට පහත පින්තූරයෙහි ඇති පරිදි වෙබ් පිටුව දිස්වේ.

| VISIT DOCKYARD                                                                                                    | Home Register   |
|----------------------------------------------------------------------------------------------------|-----------------|
| Register                                                                                                    | Home / Register |
| Register User         Username:         Udara         Email:         udaramanoj11@gmail.com         NIC:         913401816√         Password:         Register |                 |
| © Copyright <b>Sri Lanka Navy</b> . All Rights Reserved<br>Maintained by <b>Command Information Technology Department</b><br>Designed by <b>Code -9</b>        | (East)          |

03. ඉහත වෙබ් පිටුවෙහි දිස්වන තොරතුරු පුරවා එහි ඇති Register මත Click කරන්න. එවිට පහත රූපයේ ආකාරයට වෙබ්පිටුවක් දිස්වේ.

| C        | O 🖄 19.60.826.5005/orm/regimerate                                                                                                    | 194 Q | •               |
|----------|----------------------------------------------------------------------------------------------------|-------|-----------------|
| VISIT DO | CKYARD                                                                                                    |       | Home Register   |
| Register |                                                                                                    |       | Home / Register |
|          | Request Complete                                                                                                    |       |                 |
|          | © Copyright <b>Sri Lanka Navy</b> Al Rights Reserved<br>Normanied by Command Information Technology Department (East)<br>Occupient by Code -B |       |                 |

04. ඉන් පසුව ඉහත ඔබ Register වීම සඳහා ලබා දුන් Email ගිනුම වෙත පහත ආකාරයේ Email පනිවිඩයක් ලැබෙනු ඇත. එහි ඇති Verified Email මත Click කරන්න.

| 08  | https://mail.google.com/mail/u/0/#                                 | nbox/FMfcgzQXJtDPMTtcNPjBWcKfSsKJMcpg                                                                                                    | 90% 🛱                  |        | $\bigtriangledown$ | ۲   | ) දු |
|-----|--------------------------------------------------------------------|----------------------------------------------------------------------------------------------------|------------------------|--------|--------------------|-----|------|
| Q 5 |                                                                    |                                                                                                    |                        | 0      | ۲                  |     |      |
| ÷   | • • • • •                                                          | i                                                                                                    |                        | 1 of 1 | 155 -              | 6 8 | >    |
|     | Verify Your Email Addre                                            | SS 🕨 Inbox ×                                                                                                    |                        |        | ×                  | ¢   | Ø    |
|     | Visit Dockyard <kps-abrew@navy.lk><br/>to me ▼</kps-abrew@navy.lk> |                                                                                                    | 10:59 (13 minutes ago) | ☆      | ٢                  | ÷   | :    |
|     |                                                                    | Welcome to Visit Dockyard, it107808!         Thank you for registering. Please verify your email by clicking the link below:         Verify Email         If the button above doesn't work, copy and paste this link into your browser:         http://10.60.8.26:8080/dvms/verify.php?token=d23b99edf6ff95976c3eedd0cc         7fc70ef765c52459ec20bd589f9e73ad6c         Best Regards,<br>Visit Dockyard Team | 7 <u>96bf</u>          |        |                    |     |      |

05. එවිට පහත පරිදි වෙබ් පිටුවක් දිස්වේ. එහි ඇති Log in මත Click කරන්න.

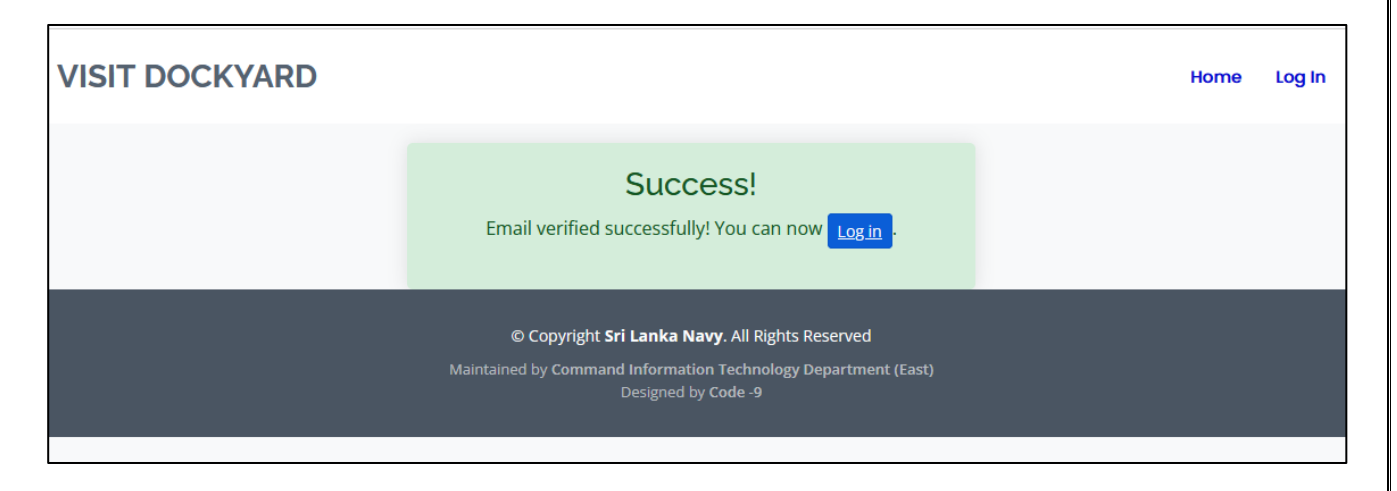

06. එවිට පහත පරිදි වෙබ් පිටුවක් දිස්වේ. එහි ඇති තොරතුරු පුරවා Log In මත Click කරන්න.

| VISIT DOCKYARD |                                                                                                    | Home | Register | Price List | User Manual  |
|----------------|----------------------------------------------------------------------------------------------------|------|----------|------------|--------------|
| Login          |                                                                                                    |      |          |            | Home / Login |
|                | Log In Username or Email Udara Password Log In Don't have an account? Sign Up Forgot your password? Click here to reset                                        |      |          |            |              |
|                | © Copyright <b>Sri Lanka Navy</b> . All Rights Reserved<br>Maintained by <b>Command Information Technology Department (East)</b><br>Designed by <b>Code -9</b> |      |          |            |              |

07. එවිට පහත පරිදි වෙබ් පිටුවක් දිස්වේ.

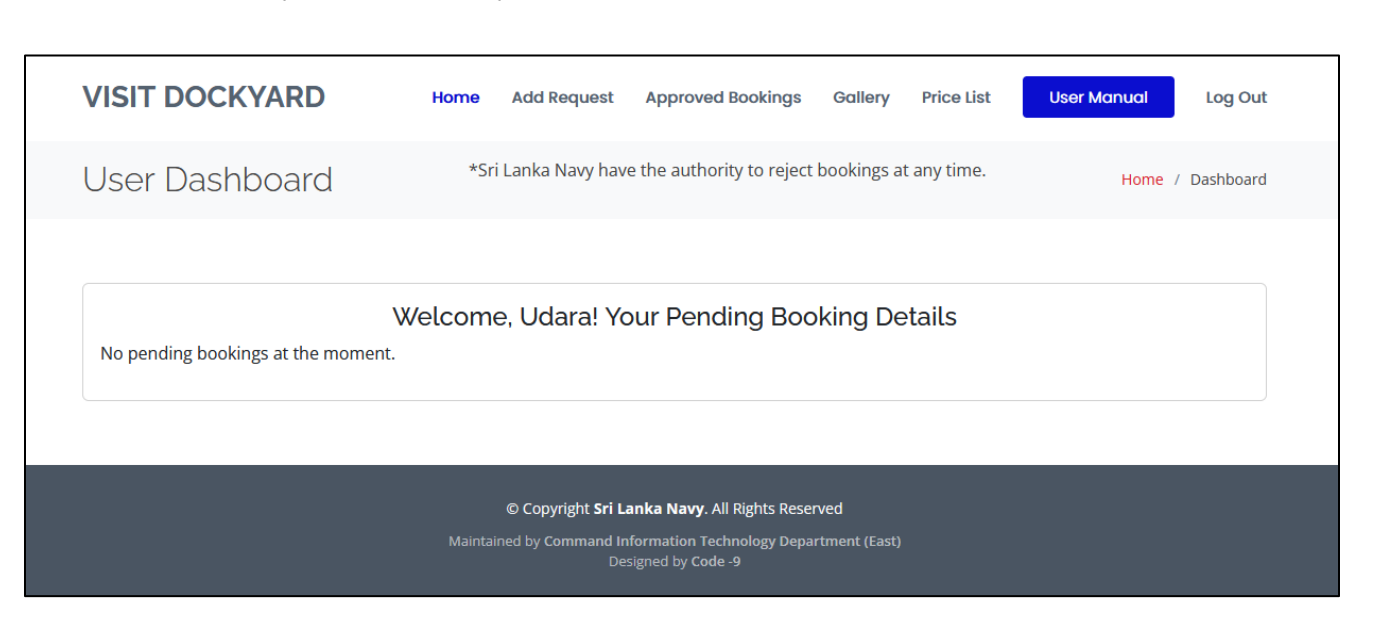

නාවික තඨාකා∘ගණය නැරබීම සඳහා අයදුම් කිරීම

01. එහි ඇති Add Request මත Click කරන්න. එවිට පහත පරිදි වෙබ් පිටුවක් දිස්වේ. එහි ඇති විස්තරයන් නිවැරදිව පුරවා Send මත Click කරන්න.

| Add Dequest                                        | *Sri Lanka Navy has the authority to reject bookings at an | y time. Add Require                                                                                                    |
|----------------------------------------------------|------------------------------------------------------------|----------------------------------------------------------------------------------------------------|
| Add Request                                        |                                                            | Tome August                                                                                                    |
| Request Type                                       |                                                            | *Terms and Conditions                                                                                                    |
| Both                                               |                                                            | Terms & Conditions                                                                                                    |
| Arrival Date                                       |                                                            | k. Adhere scrarky protocols at the entrance.                                                                                                    |
| 11/04/2024                                         |                                                            | <ol> <li>Keep personal casingteetonin decumentur throngenear,</li> <li>Do not bring illisit drugs, firearms, sharp tools and harmful devices.</li> </ol>                                                                                                    |
| Arrival Time *Please note that the expected arriva | I time may be adjusted based on demand                     | <ol> <li>Befrain using and dispering plastic and polythrae preducts.</li> <li>No photographyl oldcography of nonal sectivities.</li> </ol>                                                                                                    |
| 10:00 AM                                           |                                                            | vi. Proper attire is required.<br>vii. Peus are not allouwd.                                                                                                    |
| Departure Time *Please note that the expected of   | departure time may be adjusted based on demand.            | will.Smaking and slooked consumption are prohibited.                                                                                                    |
| 02:00 PM                                           |                                                            | x. Follow all road array.                                                                                                    |
| Vehicle Number                                     |                                                            | n. Amut autorning nana prino                                                                                                    |
| SP CAG 4065                                        |                                                            | *Price list for Museum                                                                                                    |
| Contact Person's Name                              |                                                            | PORTOCAL TOTROTS<br>Adda - Roman                                                                                                    |
| WMUM Privadarshana                                 |                                                            | PORTORIZED TOTROTS<br>Admin 55                                                                                                    |
| Contact Person's Phone Number                      |                                                            | <ul> <li>By service to the parameters of the services, without personnel and partice personnel will not be throught where they come to without it</li> </ul>                                                                                                    |
| 0713349200                                         |                                                            | edia solonda age<br>boliati - do 100.00<br>egos cella del eso - do 2000                                                                                                    |
| Contact Person's Address                           |                                                            | Biglis subsolid age<br>bolicet = 5 m x40<br>eptop tell tell ages                                                                                                    |
| 171/2                                              |                                                            | * gots meant, must as pull and digits, gots store an angle addressed by angled milliology god an ang annuall                                                                                                    |
| Hiripitiya.                                        |                                                            | and the second second se                                                                                                    |
| Nikadalupotha                                      | li.                                                        | *Price list for Boat Ride                                                                                                    |
| Number of Persons                                  |                                                            | POR PORTING A LOCAL TOCHESTS<br>10- parts - Buchan<br>10- parts - Buchan<br>10- parts - Buch |
| 16                                                 | 0                                                          | er per en sy per en se per en se per                                                                                                    |
| *Please attach PDFs only.                          |                                                            | ada a habi saladi aya<br>abia 20 M                                                                                                    |

02. චාරිකාව සඳහා සහභාගි වන්නන්ගේ විස්තර පහත සඳහන් අකෘතිය අනුව පුරවා PDF කර පද්ධතියට එක් කිරීමට කටයුතු කරන්න.

| SR No | NAME               | AGE | NIC        | Gender | Mobile No   |  |
|-------|--------------------|-----|------------|--------|-------------|--|
| 01    | WMUM Priyadarshana | 32  | 913401816V | Male   | 071 3349200 |  |
| 02    | PHND Darmasiri     | 29  | 951224422V | Female | 071 3349200 |  |
|       |                    |     |            |        |             |  |

03. ඉන්පසු ඔබ R egister වීම සඳහා භාවිතාකල Email ගිනුම වෙත පහත ආකාරයේ Email පණිවිඩයක් ලැබේ.

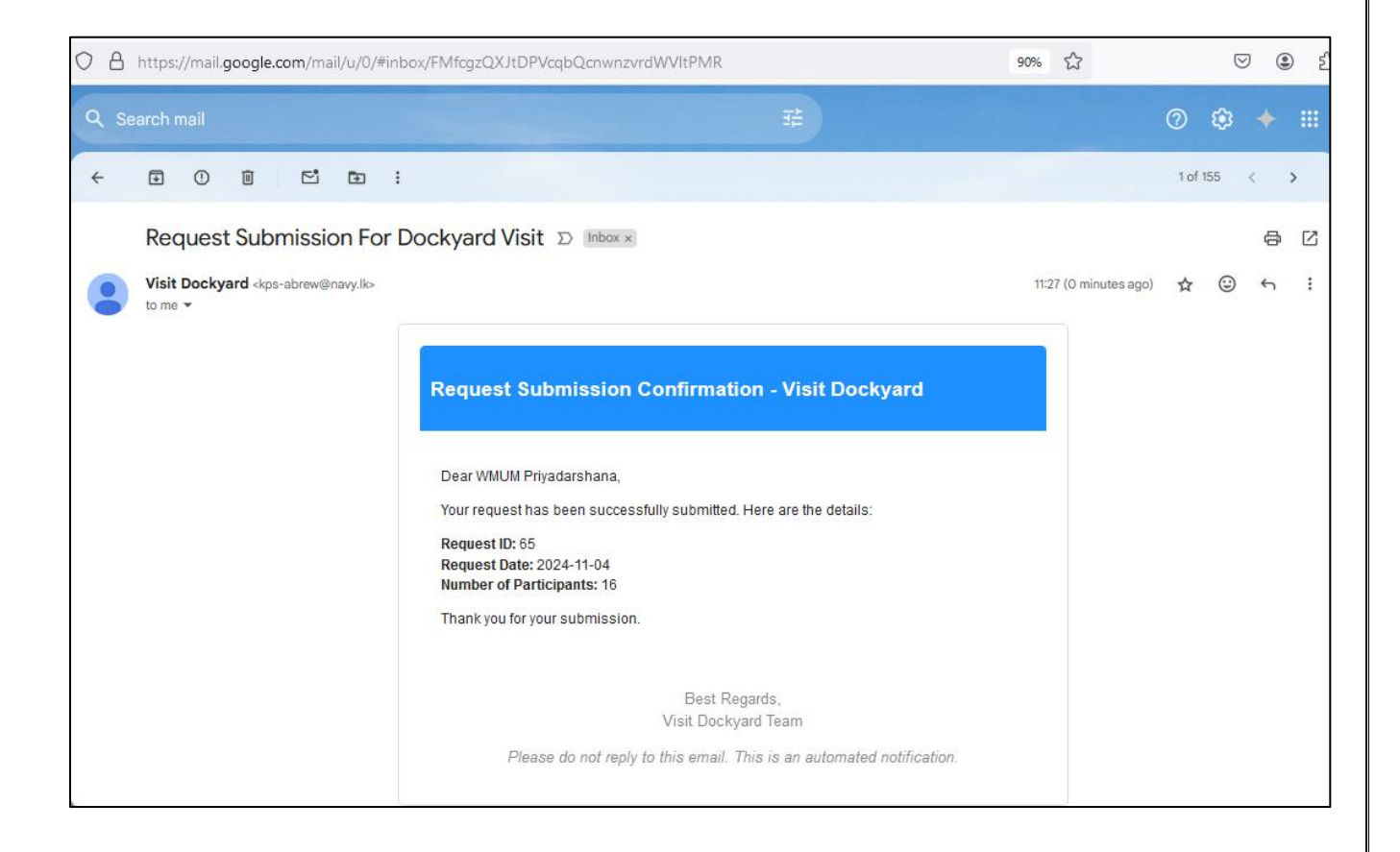

04. තවද ඔබගේ අයදුම්පත පිලිබද විස්තර Home මත Click කල විට පහත පරිදි දැකගත හැකි වේ.

| ١                                                                                                    | ISIT DO                                                                                         | ОСКҮА         | RD         |                          | Home Add                 | d Request     | Approv | ed Bookings      | Gallery                                      | Price List                                             | User Manual         | Log Out |
|----------------------------------------------------------------------------------------------------|-------------------------------------------------------------------------------------------------|---------------|------------|--------------------------|--------------------------|---------------|--------|------------------|----------------------------------------------|--------------------------------------------------------|---------------------|---------|
| ι                                                                                                    | User Dashboard *Sri Lanka Navy have the authority to reject bookings at any time. Home / Dashbo |               |            |                          |                          |               |        | / Dashboard      |                                              |                                                        |                     |         |
|                                                                                                    | Welcome, Udara! Your Pending Booking Details                                                    |               |            |                          |                          |               |        |                  |                                              |                                                        |                     |         |
|                                                                                                    | Booking<br>ID                                                                                   | Visit<br>Type | Date       | Expected Arrival<br>Time | Expected Departo<br>Time | ure<br>Vehi   | cle No | No of<br>Persons | Contact I                                    | Details                                                |                     | View    |
|                                                                                                    | 65                                                                                              | Both          | 2024-11-04 | 10:00:00                 | 14:00:00                 | SP C/<br>4065 | AG     | 16               | Name: W<br>Phone: 0<br>Address:<br>\r\nNikad | 'MUM Priyada<br>713349200<br>171/2,\r\nHir<br>alupotha | irshana<br>ipitiya, | View    |
|                                                                                                    |                                                                                                 |               |            |                          |                          |               |        |                  |                                              |                                                        |                     |         |
| © Copyright <b>Sri Lanka Navy</b> . All Rights Reserved<br>Maintained by Command Information Technology Department (East)<br>Designed by Code -9 |                                                                                                 |               |            |                          |                          |               |        |                  |                                              |                                                        |                     |         |

05. ඉන්පසු නාවික තඨාකාංගනය නැරඹීම සඳහා අවසර ලැබුනු පසු නැවත Email පණිවිඩයක් මගින් ඔබට දැනුම්දෙනු ලැබේ. පද්ධතියේ ඇති Approved Booking මත Click කිරීමෙන් එහි තොරතුරු බලා ගත හැකිය.

| O A https://mail.google.com/mail/u/0/#inbox/F                                                 | MfcgzQXJtDPVgGLKVIPJVHzgzWQxsGV                                                                                                    |  |  |  |  |
|-----------------------------------------------------------------------------------------------|----------------------------------------------------------------------------------------------------|--|--|--|--|
| Q. Search mail                                                                                | <b>≇</b>                                                                                                    |  |  |  |  |
|                                                                                               |                                                                                                    |  |  |  |  |
| Actual Arrival and Departure Times Updated > Visit Dockyard -kps-abrew@navy.lk> to me +       |                                                                                                    |  |  |  |  |
|                                                                                               | Booking Confirmation - Visit Dockyard                                                                                                    |  |  |  |  |
|                                                                                               | Dear WMUM Priyadarshana,<br>We are pleased to inform you that the actual arrival and departure times for your<br>booking have been updated.                                                                                                    |  |  |  |  |
|                                                                                               | Booking ID: 65<br>Actual Arrival Time: 10:30<br>Actual Departure Time: 14:30                                                                                                    |  |  |  |  |
|                                                                                               | Please ensure you arrive at least 10 minutes before the scheduled arrival time.<br>Terms & Conditions:<br>Adhere to security protocols at the entrance.<br>Keep personal identification documents with you at all times.<br>Do not bring illicit drugs, firearms, sharp tools, or harmful devices.<br>Refrain from using or disposing of plastic and polythene products.<br>No photography or videography of naval activities.<br>Proper attire is required.<br>Pets are not allowed.<br>Stopping during the ride is not permitted.<br>Follow all road signs.<br>Avoid disturbing naval personnel and wildlife.<br>Thank you for visiting Dockyard. We look forward to serving you! |  |  |  |  |
| Best Regards,<br>Visit Dockyard Team                                                          |                                                                                                    |  |  |  |  |
| VISIT DOCKYARD Home                                                                           | Add Request Approved Bookings Gallery Price List User Manual Log Out                                                                                                    |  |  |  |  |
| User Approved Bookings                                                                        | Home / Approved Bookings                                                                                                    |  |  |  |  |
| Welcome, Udara!<br>Email: udaramanoj11@gmail.com                                              | Your Approved Booking Details                                                                                                    |  |  |  |  |
| Expec<br>Booking Visit Expected Approved Depar<br>ID Type Date Arrival Time Arrival Time Time | :ted Approved<br>rture Departure Vehicle No of<br>Time No Persons Contact Details View                                                                                                    |  |  |  |  |
| 65 Both 2024-11-04 10:00:00 10:30:00                                                          | 14:30:00 SP CAG 2 Name: WMUM View<br>4065 Priyadarshana<br>Phone: 0713349200<br>Address: 171/2,<br>\r\nNikadalupotha                                                                                                    |  |  |  |  |

තවද ඔබ තඨාකංගණය නැරඹීම සඳහා පැමිණි විට තඨාකංගණය ඉදිරිපිට ඇති රත්න මුරකුටියෙහි සිටින නාවිකයින් හට ඔබගේ Bookin ID එක ලබාදෙන්න. එවිට එම නාවිකයින් විසින් පරීක්ශාකර බලා ඔබට කඳවුර වෙත ඇතුඑවීමට අවසර ලබාදෙන අතර ඔබගේ Email ගිණුමට Email පණිවුඩයක්ද ලැබේ. කඳවුරට ඇතුළු වූ බවට එම නාවිකයින් විසින් පද්ධතිය තුල සටහන් කරනු ලබන අතර කඳවුර නරබා පිටවයන විට එම නාවිකයින් දැනුවත් කර තඳවුරෙන් පිටව ගිය බවට සටහන් කර ගත යුතුය.